トップページのメニューバーの右端(図参照)にある「まなびネット」をクリックすると学年が表示 されますので、該当学年のところをさらにクリックしてください。そうすると、パスワードを入力する

ようメッセージが出ますの で、配信メールでお知らせし たパスワードを入力してく ださい。その後、視聴したい 教科をクリックすると動画 を視聴することができます。

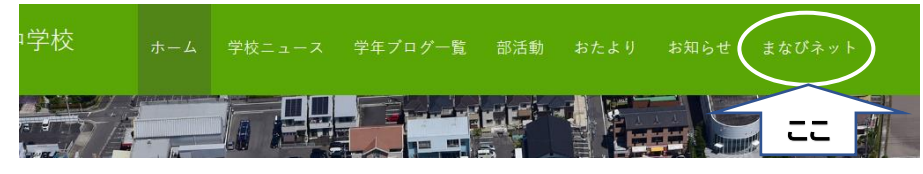

なお、パスワードは、著作権や肖像権の保護の関係から設定してありますので、他人に教えたりSN Sに投稿したりすることのないよう、取り扱いには十分注意してください。